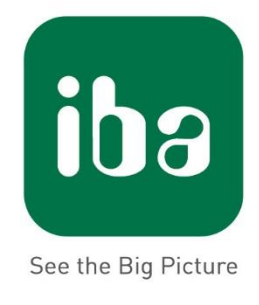

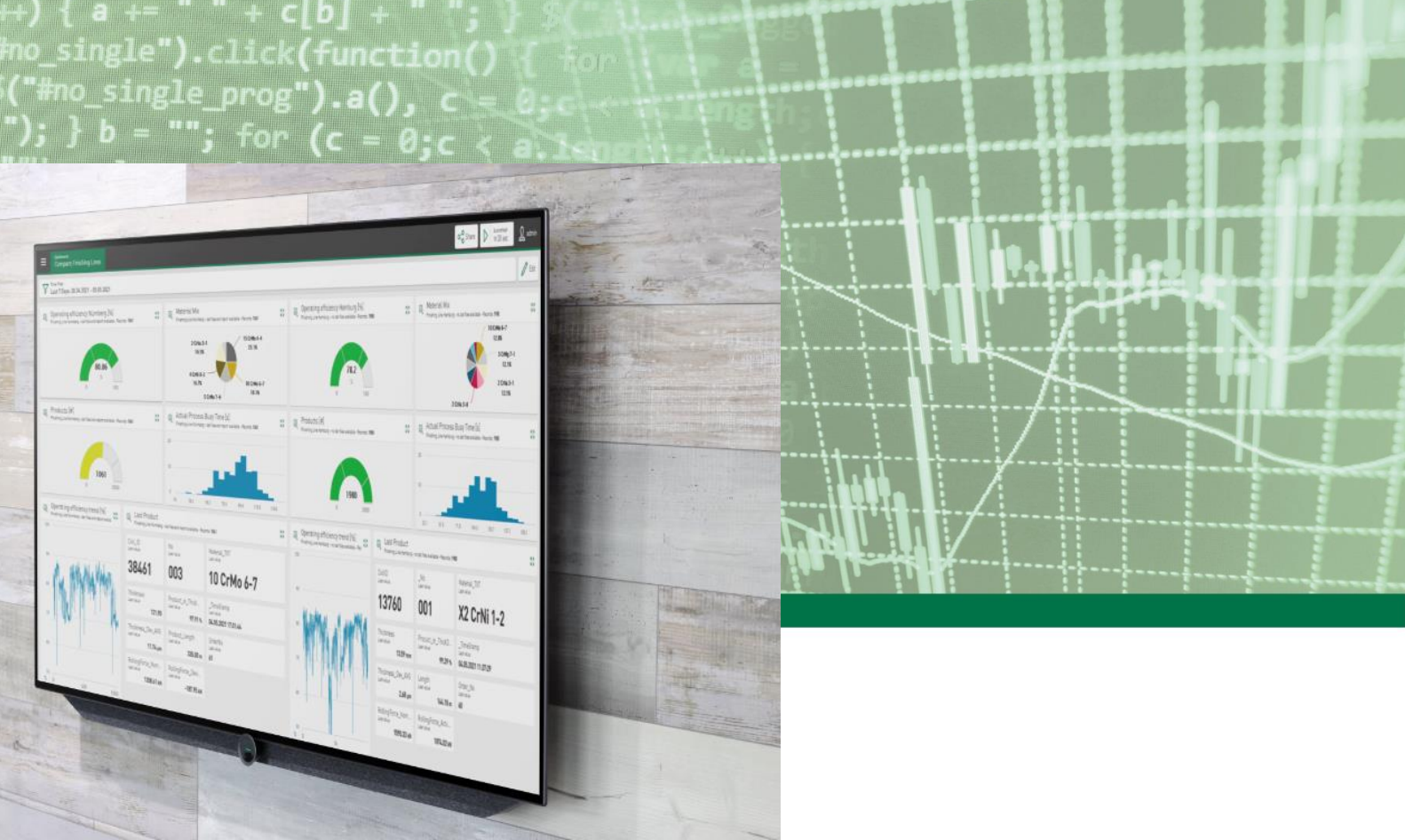

# ibaDaVIS

## Data Visualization and Information Service

Start Up

v3.0.0

### Measurement Systems for Industry and Energy

#### Manufacturer

iba AG

Königswarterstr. 44

90762 Fuerth

Germany

#### Contacts

| Main office: | +49 911 97282-0       |
|--------------|-----------------------|
| Fax:         | +49 911 97282-33      |
| Support:     | +49 911 97282-14      |
| Engineering: | +49 911 97282-13      |
| E-Mail       | iba@iba-ag.com        |
| Web:         | http://www.iba-ag.com |

Unless explicitly stated to the contrary, it is not permitted to pass on or copy this document, nor to make use of its contents or disclose its contents. Infringements are liable for compensation.

© iba AG 2023, All rights reserved.

The content of this publication has been checked for compliance with the described hardware and software. Nevertheless, discrepancies cannot be ruled out, and we do not provide guarantee for complete conformity. However, the information furnished in this publication is updated regularly. Required corrections are contained in the following regulations or can be downloaded on the Internet.

| Issue | Date       | Revision                                                                                                    | Author | Version SW |
|-------|------------|----------------------------------------------------------------------------------------------------|--------|------------|
| 1.0   | 2018-07-17 | First issue                                                                                                    | tg     | 2.0        |
| 1.1   | 2018-07-31 | System requirements                                                                                                  | tg     | 2.0        |
| 1.2   | 2021-06-07 | System requirements; Installation, Datasource<br>configuration, ibaHD-Server Connection ,<br>Dashboard configuration | tg     | 2.9        |
| 1.3   | 2021-09-29 | Screen shots                                                                                                    | tg     | 2.10       |
| 1.4   | 2023-04-25 | Actualized sopported operation systems and system requirements                                                       | tg     | 2.11       |
| 1.5   | 2023-07-03 | Virtual Signals                                                                                                    | tg     | 3.0        |

The current version is available for download on our web site www.iba-ag.com.

Windows<sup>®</sup> is a brand and registered trademark of Microsoft Corporation. Other product and company names mentioned in this manual can be labels or registered trademarks of the corresponding owners.

Start up

### In 5 Steps from the installation to your visual process information

#### 1. Installation

Got your Dongle/ Soft license ready? - Plug it into your x64 windows based PC! Follow the installation instructions when executing the *ibaDaVIS-v3.X.X.exe* installer. The CodeMeter Runtime is included in the installation of ibaDaVIS v3.0.0 or higher

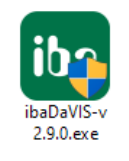

During the installation *ibaDaVIS* provides a port number which will be used for the access your web browser – preferably the *Chrome, Mozilla* or the *Windows Edge* browser.

| Network interface and port<br>Click Install to start installation with the current settings |                                    |  |  |  |  |
|---------------------------------------------------------------------------------------------|------------------------------------|--|--|--|--|
| Select network i                                                                            | Select network interface and port: |  |  |  |  |
| IP Address:                                                                                 | Any IP address (preferred)         |  |  |  |  |
|                                                                                             | ○ Specific IP address              |  |  |  |  |
|                                                                                             | fe80::7584:b36:2a04:e33c 🛛 🗸       |  |  |  |  |
| Port:                                                                                       | 80 🔶                               |  |  |  |  |
| State:                                                                                      | available Test                     |  |  |  |  |

Finally the installer will offer to open ibaDaVIS in your standard browser.

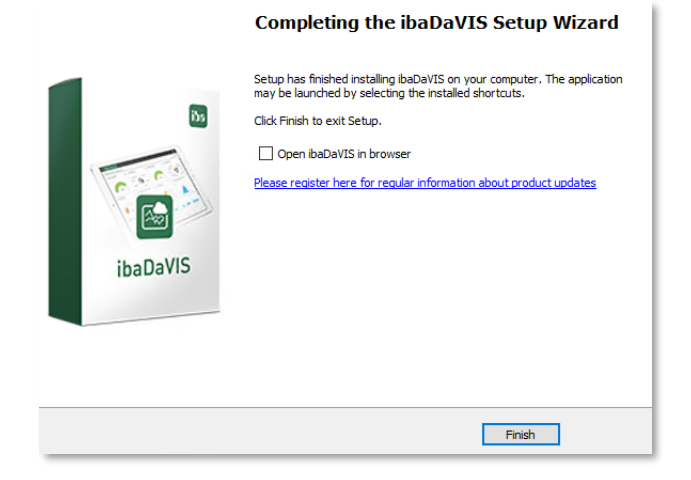

If the *ibaDaVIS Service* did not start correctly a message will be given. The *ibaDaVIS Service* may need to run under another than the system account or there might be a problem regarding the license. When you're running ibaDaVIS with a WIBU Soft license the license key must be activated separately. Contact the ibaSupport for further information.

The ibaDaVIS Status is available at the windows task bar as tray icon. Right-Click to the icon and a number of options as context menu is provided which will help you also in other situations.

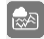

#### 2. Login

Use Google Chrome or Mozilla Firefox or Microsoft Edge as web browser (Microsoft InternetExplorer is not supported) with the address <u>http://localhost:80</u> based on the logic for the web address <u>http://[PC-name]:[Port]</u>. Status app helps you to start the ibaDaVIS in the broser directly.

First login as admin: Username: admin Password: Admin#1

The admin user is always present and can not be removed. The password can be changed.

#### 3. Add a Datasource

#### 3.1. Configure the database connection to display database or dat file data

Click on the current user name (*admin*) and select the *Datasource Management*. Continue at the Datasource Management menu and click on the *Add* button to add your *Database* connection.

| 👤 admin                 | Datasource Management |
|-------------------------|-----------------------|
| 🛆 Datasource Management | + Add T Delete        |
|                         | Add Database          |
|                         |                       |

Enter now your *MariaDB*, *MS SQL*, *SQLite*, *MySQL*, *Oracle or Postgress* connection information and test it.

| Name<br>SQLite_DB_Connection                               | × | Don't forget to |
|------------------------------------------------------------|---|-----------------|
| Database Type<br>SQLite                                    | ~ | Save            |
| Path<br>E:\Projects\ibaDaVIS\DB\DataExtracted\Start2018.db | × | your settings.  |
| A Test                                                     |   |                 |

In some cases you need to run the service under another account than the system account to get in touch with your database.

| Note: You can manage under which     |
|--------------------------------------|
| account the ibaDaVIS Service is      |
| running during the installation (see |
| the picture below) or at the system  |
| services any time.                   |

| Service User<br>Click Next to install as Local System account or select user manually. |                |  |  |  |
|----------------------------------------------------------------------------------------|----------------|--|--|--|
| Select service user:                                                                   |                |  |  |  |
| Local System Account     This Liner:                                                   |                |  |  |  |
| Damain                                                                                 | Colored Ularea |  |  |  |
| Domain                                                                                 | Select User    |  |  |  |
| Usemame                                                                                |                |  |  |  |
| Password                                                                               |                |  |  |  |
|                                                                                        |                |  |  |  |

## **3.1.1.** Add ibaFile table to display dat file signals and KPI values on the dashboards

Add ibaFile Table to add a table which is created and filled using *ibaAnalyzer-DB* and which will give you access on the signals of the dat files which are the source of the extraction.

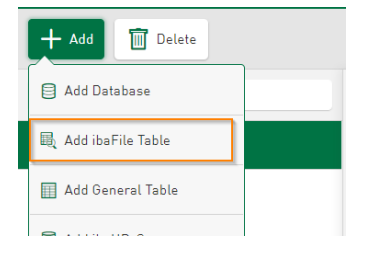

Select the table by name from the drop downlist and save the current settings to finalize the setup of the *ibaFile Table* 

| by  | Table Settings     | Options Virtual        |                     |            |                     |                      |                         |                |                       |                     |
|-----|--------------------|------------------------|---------------------|------------|---------------------|----------------------|-------------------------|----------------|-----------------------|---------------------|
|     | Name<br>dbo.deFile |                        | ×                   | dbo.deFile |                     |                      |                         |                |                       | ~                   |
| nd  |                    |                        |                     |            |                     |                      |                         |                |                       |                     |
| t   | _FileId<br>Integer | _TimeStamp<br>DateTime | _FileName<br>String | ۹          | _FileType<br>String | _Complete<br>Digital | _ErrorOnExtract Digital | _MetaldVersion | Einsatzbund<br>String | Dateiname<br>String |
| ize | Alias              | Alias                  | Alias               |            | Alias               | Alias                | Alias                   | Alias          | Alias                 | Alias               |
| e   | Unit               | Unit                   | Unit                |            | Unit                | Unit                 | Unit                    | Unit           | Unit                  | Unit                |
|     |                    |                        |                     |            |                     |                      |                         |                |                       |                     |
|     | Color              | Color                  | Color               |            | Color               | Color                | Color                   | Color          | Color                 | Color               |

## **3.1.2.** Add any time based table from a database as datasource to follow general trends on the dashboards

Add General Table when you add any table which contains a time stamp in datetime format as data source e.g. to display data the PDA is writing to your database using the cloud/ database datastore

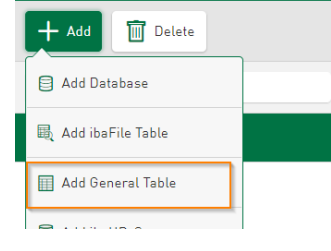

Select the table by name from the drop downlist and correct the column for the time stamp before saving the current settings and finalize the setup of the General Table.

| ole by  | + Add 🔟 Delete  |                          |                     |                    |                  |                             | $\checkmark$     | Save 🖉 Cancel     |
|---------|-----------------|--------------------------|---------------------|--------------------|------------------|-----------------------------|------------------|-------------------|
| ie drop | ٩               | Table Settings           |                     |                    |                  |                             |                  |                   |
| correct | local MsSQl     | Name<br>dbo.PDA_TIMESERI | ES                  | X Table dbo.P      | PDA_TIMESERIES   | ✓ Timest                    | amp column<br>1E | ~                 |
| or the  | New Table>      | Column Settings          |                     |                    |                  |                             |                  |                   |
| efore   | 🖶 dbo.deFileDAT | I_TIME<br>DateTime       | MICROSEC<br>Integer | sine_10s<br>Double | CPU Double       | Network_Traffic_Wlan Double | RAM<br>Double    | Temperatur Double |
| inalize |                 | Alias                    | Alias               | Alias              | Alias            | Alias                       | Alias            | Alias             |
| he      |                 | Unit                     | Unit                | Unit               | Unit             | Unit                        | Unit             | Unit              |
| 2.      |                 | Decimal places           | Decimal places      | Decimal places     | s Decimal places | Decimal places              | Decimal places   | Decimal places    |
|         |                 | Color                    | Color               | Color              | Color            | Color                       | Color            | Color             |
|         |                 | 04 06 2020 15-23-15      | 0                   |                    | 20.45            | 5.19                        | 46.28            |                   |

#### 3.2. Add your ibaHD-Server as datasoure to see ibaHD data on your dashboards

Add the ibaHD-Server connection by Click on the current user name (*admin*) and select the *Datasource Management*. Continue at the Datasource Management menu and click on the *Add* button to add your *Add ibaHD-Server* connection.

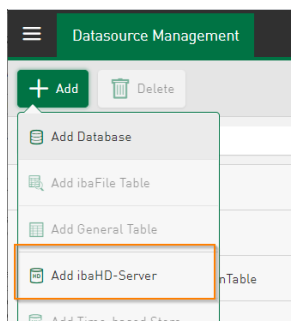

The fastest way to enter the connection items of the ibaHD-Server is given as quick connection. Get the quick connection as string into the clip board from the GUI of the HD Server by three clicks

| General<br>Configure<br>Server<br>Port: | Connections | Backup 🕅<br>rer 💡 Get<br>9003 | API key<br>2      | 🔓 ibaHD-API             | User management Log            |
|-----------------------------------------|-------------|-------------------------------|-------------------|-------------------------|--------------------------------|
| Status:                                 |             | Running on p                  | ort 9003          |                         |                                |
| TLS certif                              | icate:      | C5CB3EB7B1                    | 771185147EC33159  | 267BBCF52C8DBB          |                                |
| Call history                            |             |                               |                   |                         |                                |
| Request Time                            | \\ \\ Addre | 255                           | User              | Request count           | API Method                     |
|                                         | 6 ibaHD-A   | PI key for admi               | n                 |                         | ×                              |
|                                         | API key:    | 653d74f0c42                   | 18d789783fd4405d3 | 22f0dc60f5175fe19ac89d6 | 67904553557792<br>Galaga<br>OK |
|                                         |             |                               |                   |                         |                                |

The all required connection info is now present as text in the clipboard.

Drop the clipboard content as text directly at the following line of the ibaHD-Server connection page in the ibaDaVIS to setup the ibaHD-Server connection.

| Datasource Management      |                                            |        |
|----------------------------|--------------------------------------------|--------|
| + Add 🔟 Delete             |                                            |        |
| Q                          | Name                                       |        |
| HD <new database=""></new> | Server                                     |        |
| local MsSQl                | Port                                       |        |
| dbo.PDA_TIMESERIES         | User                                       |        |
| dbo.deFileDAT              | API Key                                    |        |
|                            | Certificate thumbprint                     | Remove |
|                            | Select certificate                         |        |
|                            | 🛆 Test                                     |        |
|                            | Paste ibaHD-Server quick connect info here |        |
|                            | ibaHD Manager Quick Connect                |        |

Add a name for the ibaHD-Server connection and mayhaps exchange the server name against the IP address to get a positive connection test result before saving the current settings.

| ≡ | Datasource Management   |                                                                             |                      |
|---|-------------------------|-----------------------------------------------------------------------------|----------------------|
| + | Add 🔟 Delete            |                                                                             |                      |
| ٩ |                         | Name<br>myHDServerConnection                                                | ×                    |
| Ħ | <new database=""></new> | Server<br>IBA-FUE-NOTE518.iba-ag.local                                      | ×                    |
| ₿ | local MsSQl             | Port<br>9003                                                                | ×                    |
|   | dbo.PDA_TIMESERIES      | User<br>admin                                                               | ×                    |
|   | dbo.deFileDAT           | API Key                                                                     | ×                    |
|   |                         | Certificate thumbprint<br>C5CB3EB7B1771185147EC33159267BBCI                 | Remove               |
|   |                         | Select certificate                                                          | Ē                    |
|   |                         | Paste ibaHD-Server quick connect info here                                  |                      |
|   |                         | ibaHD Manager Quick Connect<br>{ "Host": "IBA-FUE-NOTE518.iba-ag.local", "F | Port": 9003, "User × |

Add your time or event based store individually by clicking Add store and selecting the time or event based store by name from the given list to finalize the setup of the hd data as datasource.

|                         | +  | + Add 📋 Delete       |                       |          |                                             |       | ` |
|-------------------------|----|----------------------|-----------------------|----------|---------------------------------------------|-------|---|
| Ko Add Time-based Store | P  |                      | Time-based Store      | Analysis |                                             |       | l |
|                         |    | local MsSQl          | Name<br>HD write data | ×        | Select time-based HD store<br>HD write data |       | 1 |
|                         |    | dbo.PDA_TIMESERIES   | Signals               |          |                                             |       |   |
|                         |    | dbo.deFileDAT        | Q                     |          |                                             |       | 1 |
|                         | но | myHDServerConnection |                       |          |                                             |       |   |
|                         |    | New Table>           | Available signals     |          |                                             | Color |   |
|                         |    |                      | 0. Virtual            |          |                                             |       |   |
|                         |    |                      | 1. DataXplorer        |          |                                             |       |   |

Similar to the Signal tree in ibaPda Client you can distinguish to see active inactive or all signals at the signal tree. The latest configuration is used for the dispalyed signal names.

| _                       | + Add 🔟 Delete       |                      |                       |                       |                               |                    |                         | ✓ Save               |
|-------------------------|----------------------|----------------------|-----------------------|-----------------------|-------------------------------|--------------------|-------------------------|----------------------|
| 🗟 Add Event-based Store | ٩                    | Event-based Sto      | ore Analysis          |                       |                               |                    |                         |                      |
|                         | local MsSQl          | Name<br>HD GenEvents |                       | X Select ev<br>HD Ger | ent-based HD store<br>nEvents |                    |                         |                      |
|                         | dbo.PDA_TIMESERIES   | Events               |                       |                       |                               |                    |                         |                      |
|                         | dbo.deFileDAT        | Event<br>String      | Timestamp<br>DateTime | Message<br>String     | Trigger<br>String             | Priority<br>String | Acknowledged<br>Digital | AckComment<br>String |
|                         | myHDServerConnection | Alias                | Alias                 | Alias                 | Alias                         | Alias              | Alias                   | Alias                |
|                         | HD write data        | Unit                 | Unit                  | Unit                  | Unit                          | Unit               | Unit                    | Unit                 |
|                         |                      | Decimal places       | Decimal places        | Decimal places        | Decimal places                | Decimal places     | Decimal places          | Decimal place        |
|                         |                      | Color                | Color                 | Color                 | Color                         | Color              | Color                   | Color                |
|                         |                      | Active Event 01      | 19.05.2021 13:46:02   | mEvent                | Outgoing                      |                    | 0                       |                      |
|                         |                      |                      |                       |                       |                               |                    |                         |                      |

There is only one event of each kind visualized.

#### 4. Add your Dashboard

R.

Navigate to All Dashboards and Add Dashboard.

| All Dashboard    | <b>≡</b> All Das | shboards      |
|------------------|------------------|---------------|
| 🔁 All Dashboards | O Search         | + Add / Edit  |
|                  | Name             | Add Folder    |
|                  | 🔁 All Dasht      | Add Dashboard |
|                  |                  |               |
|                  |                  |               |

You enter a name at the given field at the modal dialog and add optional a symbolic image for your first dashboard.

| All Dashboards    |                                     |                   | <u> A</u> admin |
|-------------------|-------------------------------------|-------------------|-----------------|
| Search + Add Edit |                                     |                   |                 |
| Name              | Image                               | Work Shift Filter | Permission      |
| 🔁 All Dashboards  |                                     |                   | Edit            |
|                   | Add Dashboard                       | ×                 |                 |
|                   | Name<br>my first Dashboard          | ×                 |                 |
|                   | Work Shift Name<br>No Selection     | ~                 |                 |
|                   | Image (relative to ibaDaVIS Server) |                   |                 |
|                   |                                     | OK Cancel         |                 |

The new item in the list of dashboards is the link to your first dashboard.

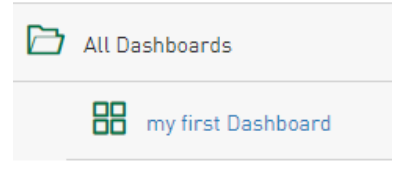

#### 5. Add tiles to visualize data on your first dashboard

Open your dashboard and switch the dashoard into edit mode to start.

| ≡     | Dashboards<br>my first Dashboard                         | <b>∝o</b> Share | ⊳  | <sup>Autorefresh</sup><br>In 30 sec | 🔬 admin |
|-------|----------------------------------------------------------|-----------------|----|-------------------------------------|---------|
| 7     | Time Filter<br>18.05.2021 17:06:39 - 19.05.2021 17:06:39 |                 |    |                                     | 🖉 Edit  |
|       |                                                          |                 |    |                                     |         |
| In ed | it mode you click add tile                               | dashboa         | rd |                                     |         |

You are asked to enter a Name, select your configured Datasource. Dependent on the source type the option for the tile type will change.

Don't become nervous if you don't see any data. Maybe your're just looking at the wrong time range. Change the displayed time range by clicking on the *Time Filter* at the top of your dashboard. Select the time range where you definitely have data.

| Tile Name Datasource dbo.deFile Tile Type Line chart    | Add Tile                 | × |
|---------------------------------------------------------|--------------------------|---|
| Datasource<br>dbo.deFile ~<br>Tile Type<br>Line chart ~ | Tile Name                |   |
| Tile Type View View View View View View View Vie        | Datasource<br>dbo.deFile | ~ |
|                                                         | Tile Type<br>Line chart  | ~ |

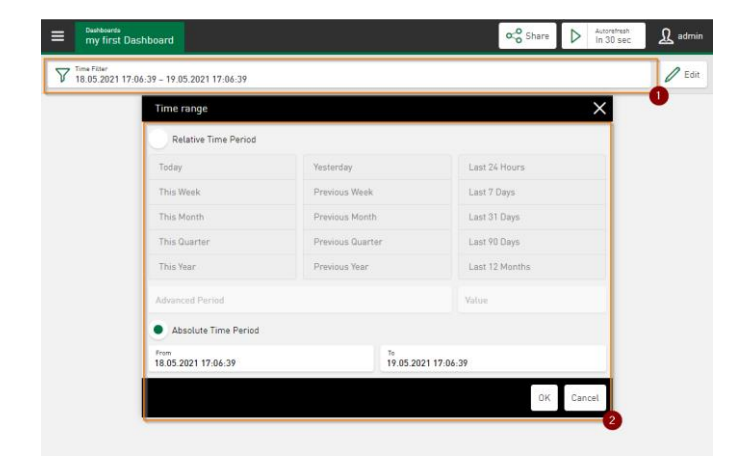

### Overview of supported tile types

| Tile type                                                                                                    | Can be used for                                                                                                    | Additional                                                                                                    |
|----------------------------------------------------------------------------------------------------|----------------------------------------------------------------------------------------------------|----------------------------------------------------------------------------------------------------|
| Line Chart                                                                                                    | <ul> <li>Display of time trends</li> <li>Visualization of down times</li> <li>Visual detection of abnormal trend development</li> </ul>                              | <ul> <li>Zoom function is used as interactive filter<br/>for all tiles on the dashboard.</li> <li>Y-axis can be scaled manually.</li> </ul>                                                                                                    |
| Scatter chart                                                                                                    | <ul> <li>Display technological<br/>relations</li> <li>Visualize correlations</li> <li>Monitor process deviation</li> <li>Visual detection of<br/>outliers</li> </ul> | <ul> <li>Switch x-axis from time to one of the selected value columns.</li> <li>See the relation e.g. between speed and momentum.</li> <li>X and Y-axis can be scaled manually.</li> </ul>                                                                   |
| Histogram<br>data as histogram<br>the backmanner<br>the backmanner | <ul> <li>Display the distribution of<br/>a value</li> <li>Visual detection of<br/>process deviation</li> <li>Visualize process stability</li> </ul>                  | <ul> <li>Switch between total and percentual scaling</li> <li>Value range can be configured</li> <li>Number of classes can be configured</li> </ul>                                                                                                    |
| Pie chart                                                                                                    | <ul> <li>Display product variety</li> <li>Monitor the distribution<br/>of data to different<br/>classes</li> </ul>                                                   | <ul> <li>Clicking on a segment applies the filter for<br/>the selected category to all tiles on the<br/>dashboard</li> <li>The selected category is aggregated by<br/>Sum, Count, Average, Max, or Min</li> </ul>                                            |
| Gauge                                                                                                    | <ul> <li>Visualization of scalar<br/>values e.g. average use<br/>period, total count of<br/>products or other KPI<br/>values</li> </ul>                              | <ul> <li>Aggregation of the selected value column<br/>by Sum, Count, Average, Max, or Min<br/>operator</li> </ul>                                                                                                    |
| Number         Numer, htt         Jondaws         Laurant           INA         *         800x13x4         800x13x1         800x13x1           INA         *         800x13x4         800x10x10x1         800x10x1           INA         *         800x13x4         800x10x10x10x1         600x10x1           INA         *         800x13x4         800x10x10x10x1         600x10x1           INA         *         800x13x4         800x10x10x10x1         600x10x1           INA         *         800x13x4         800x10x10x10x1         600x10x1           INA         *         800x13x4         800x10x10x1         600x10x1           INA         *         800x13x4         800x10x10x1         600x10x1           INA         *         800x13x4         600x10x1         600x10x1           INA         *         800x13x4         600x10x1         600x10x1           INA         *         800x13x4         600x10x1         600x10x1           INA         *         800x13x4         600x10x1         600x10x1           INA         *         800x13x4         600x10x1         600x10x1           INA         *         800x13x4         600x10x1                                                                                                    | <ul> <li>Display selected columns<br/>of your data table</li> </ul>                                                                                                  | <ul> <li>Sort the displayed values by clicking on the table header.</li> <li>Clicking on the table header also opens a column related filter which will be applied to all tiles on the dashboard.</li> <li>Download the dat file or a pdf report.</li> </ul> |

#### System requirements

- Support of 64 Bit systems only
   Windows 8.1 (x64), Windows 2012 Server R2 (x64), Windows 10 (x64), Windows Server 2016 (x64), Windows
   Server 2019 (x64), Windows Server 2022 (64), Windows 11 (x64),
- .net Framework 6 is included when you install ibaDaVIS
- CodeMeter Runtime for Windows v7.21a or higher (most recent version is included in installer)
- Supported Browser: Google Chrome, Mozilla Firefox, Microsoft Edge

#### Where to get support and other useful information

• The About page offers the license info and contact information for your region.

| 1  | Autorefresh<br>In 30 sec                  | min                                                                                                  | Find our local partner at the                                                      |
|----|-------------------------------------------|----------------------------------------------------------------------------------------------------|------------------------------------------------------------------------------------|
| зт | <ul> <li>Datasource Management</li> </ul> | ibaDaVIS                                                                                             | contact information page                                                           |
|    | 🕼 User Management                         | Version v3.0.0                                                                                       |                                                                                    |
|    | <u>∬</u> User Profile                     |                                                                                                    | iba Support                                                                        |
|    | Settings                                  | License container 3-4326749                                                                          | Please select your location to find our nearest support staff:                     |
|    | tor Settings                              | Customer name iba AG                                                                                 | Europe     Asia                                                                    |
|    | ⑦ Help                                    | Container type WIBU CmStick v4.3                                                                     | <u>Africa</u> <u>Australia, New Zealand and Oceania</u> <u>New Homeson (NASTA)</u> |
|    | ① About                                   | Container host IBA-FUE-NOTE518                                                                       | Central and South America                                                          |
|    | _                                         | Required EUP date 09/19/2023                                                                         |                                                                                    |
|    | Logout                                    | EUP date 12/31/2024                                                                                  |                                                                                    |
|    |                                           | License information<br>ibaDaVIS Ties Demo<br>12/31/2024<br>License agreement<br>Third party licenses | Or Contact us directly:<br>www.iba-ag.com                                          |
|    |                                           | Tile licenses Total: 252 used: 84 free: 168                                                          | support@iba-ag.com                                                                 |
|    |                                           | Build information 82/73563 19.09.2023 09:20.35                                                       | Tel: +49 (911) 97282-14                                                            |
|    |                                           | Support Contact Information                                                                          |                                                                                    |
|    |                                           |                                                                                                    |                                                                                    |

• Start the integrated Help to get detailed information about the ibaDaVIS controls and features.

| Ι   | Autorefreah<br>In 30 sec | Info Introduction First steps Configuration of datasources Configuration of dashboards Adding tiles Tile types Working with the dashboards User Management. User Profile<br>Settings Heb Logging Appendix                                                                 |
|-----|--------------------------|----------------------------------------------------------------------------------------------------|
| 3 T | 🛆 Datasource Management  | Search Q                                                                                                    |
|     | 🗘 User Management        | - Working with the dashboards                                                                                                    |
| _   | <u>Ω</u> User Profile    | These inderboard view View can select a dashboard view Edit dashboard View can select a dashboard view The pane contains the configured tiles for the most recorrily set time range. Fater sphere                                                                         |
|     | Settings                 | Display of the datasets on tiles                                                                                                    |
|     | ⑦ Help                   |                                                                                                    |
|     | (i) About                | In the dashboard, you can                                                                                                    |
|     | 🕞 Logout                 | entities that are applied to all this in the databased, exclude chapter <u>Billing calitions</u> expert the definition price for the included and then, see chapter <u>Disk</u> or <u>Alitican databased views</u> enable the editing models to the databased in order to |
|     |                          | and a more true, see additional pass<br>and the true, exception passion of a time, see <u>Sufficience at life and change tile size</u><br>change size and position of a time, see <u>Sufficience at life and change tile size</u>                                         |